## Welcome to TimeCamp Help!

Search for articles...

## Q

## Start timer - Apple shortcuts

We prepared a few shortcuts to help you quickly start& stop the TimeCamp timer (also using Siri), wherever you are.

Shortcuts are connected to the TimeCamp web account.

Shortcuts allow you to start a timer and add a note. Timer will be automatically synchronized with your web Timesheet and a time entry will be created. **No task will be assigned to this entry and only a note will be added** so you can edit your Timesheet at the end of the day and set proper tasks.

You can install 3 different shortcuts, 2 of them refer to starting the timer and 1 refers to stopping the timer:

• Start timer with text input: https://www.icloud.com/shortcuts/da937b08791447848fcb9e22a2d08d0b

This shortcut can be installed on your device so you could easily start the timer manually or using Siri. After adding the shortcut you need to input your **TimeCamp API token**, which is located in your Profile Settings in a web app.

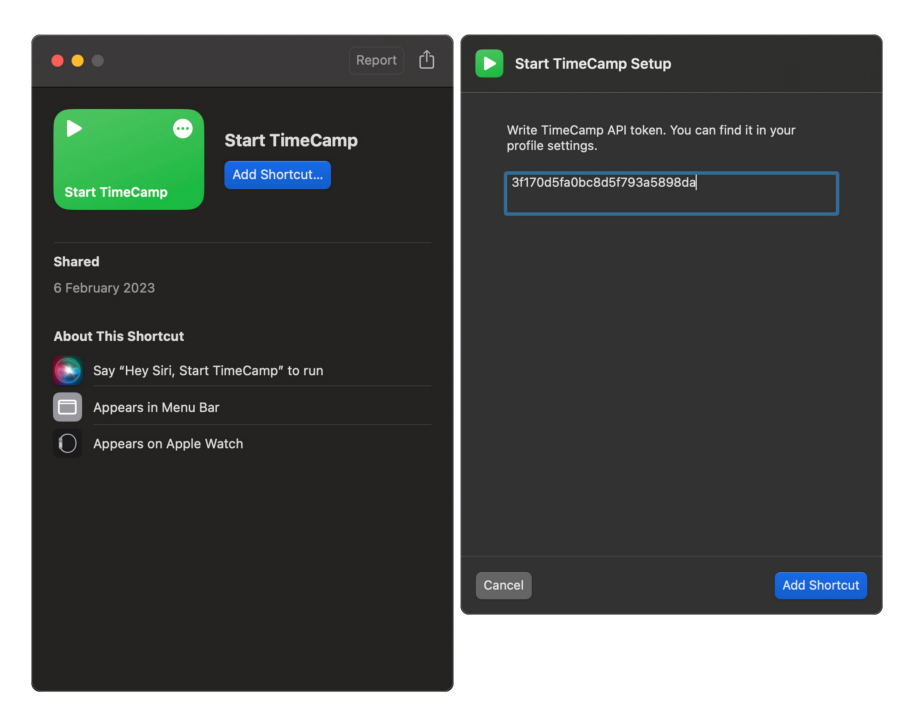

When a shortcut is all setup and connected to your web account you can start the timer in 2 ways:

- 1. manually click on the start button on the shortcut;
- 2. use a Siri command "Hey Siri, Start TimeCamp";

For both of these methods **after starting a timer a new window will appear where you can optionally type a note**. A note will be automatically added to your time entry so you won't lose a record of what you were working on.

• Start timer with voice input: https://www.icloud.com/shortcuts/e4fa4e2d5a8f43759b6b6e23a995b631

This shortcut can be installed on your device so you could easily start the timer manually or using Siri. After adding the shortcut you need to input your **TimeCamp API token**, which is located in your Profile Settings in a web app.

| •••                                                                                                    | Report 🗂 | Start TimeCamp With Voice Setup                                                                      |
|----------------------------------------------------------------------------------------------------|----------|----------------------------------------------------------------------------------------------------|
| Start TimeCamp<br>With Voice<br>With Voice<br>Add Shortcut<br>Shared<br>6 February 2023<br>About This Shortcut<br>Say "Hey Siri, Start TimeCamp With Voice"<br>Appears in Menu Bar | to run   | Write TimeCamp API token. You can find it in your<br>profile settings.<br>31170d5fa0bc8d5f793a5898da |
| Appears on Apple Watch                                                                                                    |          | Cancel Add Shortcut                                                                                  |

When a shortcut is all set up and connected to your web account you can start the timer in 2 ways:

- 1. manually click on the start button on the shortcut;
- 2. use a Siri command "Hey Siri, Start TimeCamp with voice";

The main difference between this shortcut and the previous one is that here **after starting a timer you can dictate the note instead of manually typing it.** A note will be automatically added to your time entry so you won't lose a record of what you were working on.

• Stop timer: https://www.icloud.com/shortcuts/defe0a28a16f498d88e5c91dc6894fec

This shortcut can be installed on your device so you could easily start the timer manually or using Siri. After adding the shortcut you need to input your **TimeCamp API token**, which is located in your Profile Settings in a

web app.

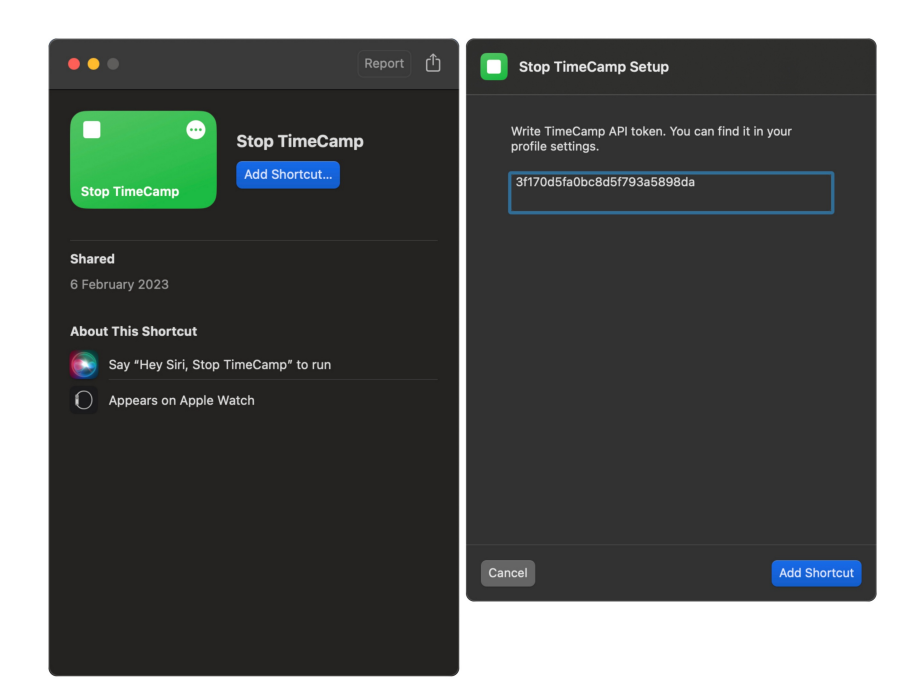

When a shortcut is all setup and connected to your web account you can stop the timer in 2 ways:

- 1. manually click on the stop button on the shortcut;
- 2. use a Siri command "Hey Siri, Stop TimeCamp";

This shortcut can work together with both previous "Start timer" shortcuts and will immediately stop the running timer.

If any timer is running in a web app it will be automatically stopped after using a shortcut and a new timer will be started.